# Quick Reference Guide to Kiteworks for sharing files containing Student PII for the APH Census

In order to comply with FERPA/HIPAA governance and PII, we are unable to accept or send APH Census information via unsecured e-mail. DPI and WCBVI are utilizing Kiteworks, which allows us to send and receive encrypted attachments.

### **Receiving Documents Electronically**

To receive your APH Census Documents electronically, they will be downloaded from Kiteworks. We will send an email with a unique, secure download access link. The email comes from <u>sft@dpi.wi.gov</u>. Please let us know if you do not receive it. You will need to create a Kiteworks account to access the files.

#### Secure Message and Attachments:

| NPH Census Files for Sample School District<br>hu 1/2/2020 11:24 PM<br>ram:: stt®dpl hs gov<br>o:@<br>                                                                                                    | Select the Blue "Access Message" button in the body of the email                                                                                                    |
|----------------------------------------------------------------------------------------------------|----------------------------------------------------------------------------------------------------|
| Amanda.jordan@wcbvi.k12.wi.us       sent you a secure message         Amanda.jordan@wcbvi.k12.wi.us       secure message         Amanda.jordan       Misiconsin Center for the Blind and Visually Impaired         Affaninistrative Assistant       Wisconsin Center for the Blind and Visually Impaired         Misiconsin Center for the Blind and Visually Impaired       100 W State St         Janesville, Wi 53546       608-758-8141         amanda.jordan@wcbvi.k12.m.us       Impaired         Visually in provide the Visually Impaired       Secure the Visually Impaired         Machine State       Secure the Visually Impaired         Machine State       Secure the Visually         Machine State       Secure the Visually         Machine State       Secure the Visually         Machine State       Secure the Visually         Machine State       Secure the Visually         Machine State       Secure the Visually         Machine State       Secure the Visually         Machine State       Secure the Visually         Machine State       Secure the Visually         Machine State       Secure the Visually         Machine State       Secure the Visually         Machine State       Secure the Visually         Machine State       Secure the Visually | Note: In some email applications, this will<br>look different – note that the button says<br>"Upload Files" and does NOT show the<br>attachment. When you click the "Upload Files<br>button and login, the attachment WILL show<br>in the new window, along with the upload<br>dropbox. |
| 1 files are shared with you.<br>US Distribution Map for Census 2022 & F<br>Files to send back<br>Drag and drop files<br>Folders will be compress                                                                                                    | Y2023 accessible UA.pdf 3.3 MB<br>▲<br>Add Files<br>e or folders to upload.<br>ed and uploaded as 1 item.                                                                                                    |

# Quick Reference Guide to Kiteworks for sharing files containing Student PII for the APH Census

Once you have selected the button in the email message, a login screen will open in your default browser. Follow the instructions to create account if needed.

|         | Public Instructi | ON |
|---------|------------------|----|
|         |                  |    |
| Sign ir | 1                |    |
| Usernam | e or email       |    |
| 1       |                  |    |
|         | Next             |    |
| -       |                  |    |

| Croate account                    |  |
|-----------------------------------|--|
| create account                    |  |
| Already a kiteworks user? Sign in |  |
| Email                             |  |
|                                   |  |
| Passward                          |  |
| Password                          |  |
| Password                          |  |
| Password Confirm Password         |  |
| Password Confirm Password         |  |
| Password Confirm Password         |  |
| Confirm Password                  |  |

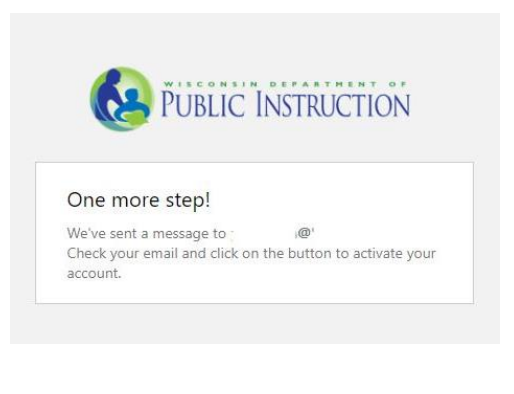

You will then receive an email to activate the account. Once you select the activate account link in the email, you will be taken to the message on Kiteworks, where you can download the attachments.

| PUBLIC         | C Search Files and Folders                                                   |
|----------------|------------------------------------------------------------------------------|
| 🖉 Compose      | ← Seply all → Forward Delete                                                 |
| Inbox 1        | APH Census Files for Sample School District                                  |
| Sent<br>Drafts | A amanda.jordan@wcbvi.k12.wi.us<br>Jan 02, 2020, 11:15 PM<br>To:@:           |
| Trash          | 2 attachments                                                                |
| Outbox         |                                                                              |
| All Files      | Amanda Jordan<br>Administrative Assistant                                    |
| Recents        | Visconsin Center for the Blind and Visually Impaired                         |
| Favorites      | Janesville, WI 53546<br>608-758-6141                                         |
| Contacts       | amanda.jordan@wcbvi.k12.wi.us                                                |
|                | 2 attachments                                                                |
|                | Download link expires on Feb 2, 2020 👱 Download 🦪 Send file 런 Save to folder |
|                | Name Size                                                                    |
|                | APH Registration 13.1 KB                                                     |
|                | Example 2 File Request 1.JPG 59.6 KB                                         |
|                |                                                                              |
|                |                                                                              |

### **Submitting Documents Electronically**

To submit your APH Census Registration Form electronically, you will follow the directions below. A secure upload link will be included in the email you receive with your Census Student file. Or you can request a secure upload link from WCBVI. Send an email to <u>aphcensus@wcbvi.k12.wi.us</u>. As soon as possible, we will send an email with a file request upload link. The email comes from <u>sft@dpi.wi.gov</u>. You do NOT need to create a Kiteworks account to upload the files.

APH Census File Upload Link:

| You received a to          | request from amanda.jordan@wcbvi.k12.wi.u<br>upload files to APH Census 2020 |
|----------------------------|------------------------------------------------------------------------------|
| Good Afternoon,            |                                                                              |
| Please use this upload lin | nk to securely transmit your district's APH Census Paperwork.                |
| Amanda Jordan              |                                                                              |
| Administrative Assistant   |                                                                              |
| Wisconsin Center for the   | Blind and Visually Impaired                                                  |
| 1700 W State St            |                                                                              |
| Janesville, WI 53546       |                                                                              |
| 608-758-6141               |                                                                              |
| amanda.jordan@wcbvi.k      | 12.wi.us                                                                     |
| Upload link expires: 2020  | 0-12-14 23:59:59                                                             |
|                            |                                                                              |
|                            |                                                                              |
| Upload link expires: 2020  | 0-9-214 23:59:59                                                             |

Select the Blue "Upload Files" button in the body of the email

The message will load in your default browser. There is an upload section where you can drag and drop files to upload, or slick the "select" or "add files" link, which will open File Explorer.

| Please upload the requested files here                                                                                                    |                                                                                                    |
|----------------------------------------------------------------------------------------------------|----------------------------------------------------------------------------------------------------|
| Requesting: File request: APH Census File Upload Link                                                                                                    | Expires: Feb 14, 2020 11:59 PM Drag and drop files or                                                                                                    |
| Good Afternoon,<br>Please use this upload link to securely transmit your district's APH Census Paperwork.                                                                                     | select                                                                                                    |
| Amanda Jordan<br>Administrative Assistant<br>Wisconsin Center for the Blind and Visually Impaired<br>1700 W State St<br>Janesokile, WI S3546<br>600-756-1041<br>amanda jordan@wcbvi.k12.wi.us |                                                                                                    |
| 1 files are shared with you.                                                                                                    |                                                                                                    |
|                                                                                                    |                                                                                                    |
| US Distribution Map for Census 2022 & FY2023 accessible UA.pdf Files to send back Drag and drop files or folders to upload. Folders will be compressed and uploaded as 1 item.                | Once you have placed all the files you would like<br>to submit, Click Upload. Once the upload is<br>complete, WCBVI will receive a notification that<br>new files were uploaded. As soon as possible we<br>will send you an email verifying that we have |

received your files.

Unlimited uploads